## GUIDA ADESIONE CONVENZIONE CNGeGL\DEI

Dopo aver effettuato la registrazione all'interno della piattaforma DEI, attraverso il seguente link <u>https://www.build.it/</u> inserire le credenziali di Login:

|   | PREZZARI 🗸 | LIBRI 🗸 | BANCA DATI 🗸             | COMPUTO METRICO $\checkmark$ | RIVISTE 🗸 | LA DEI | Q | <b>*</b> | ACCEDI +) | DEE<br>Una barca dati, mile servite |
|---|------------|---------|--------------------------|------------------------------|-----------|--------|---|----------|-----------|-------------------------------------|
|   |            |         | L                        | ogin                         |           |        |   |          |           |                                     |
| 1 | Email *    |         |                          |                              |           |        |   |          |           |                                     |
|   |            |         | Hai dimer<br>oppure Acce | ACCEDI                       |           |        |   |          | J         |                                     |
|   |            |         | SEI UN NUO               | /O CLIENTE? CLICCA QUI       |           |        |   |          |           | 1                                   |

Dopo essersi autenticati, riceverete un codice SMS da inserire nel campo di seguito indicato:

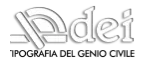

Completa la registrazione

| Ti invitiamo a inserire il codice ricevuto via SMS per continuare. Grazie |   |
|---------------------------------------------------------------------------|---|
| Codice ricevuto tramite SMS *                                             |   |
| Non hai ricevuto il codice?                                               |   |
| PROCEDI                                                                   | 2 |

## Una volta effettuato l'accesso all'interno dell'area riservata,

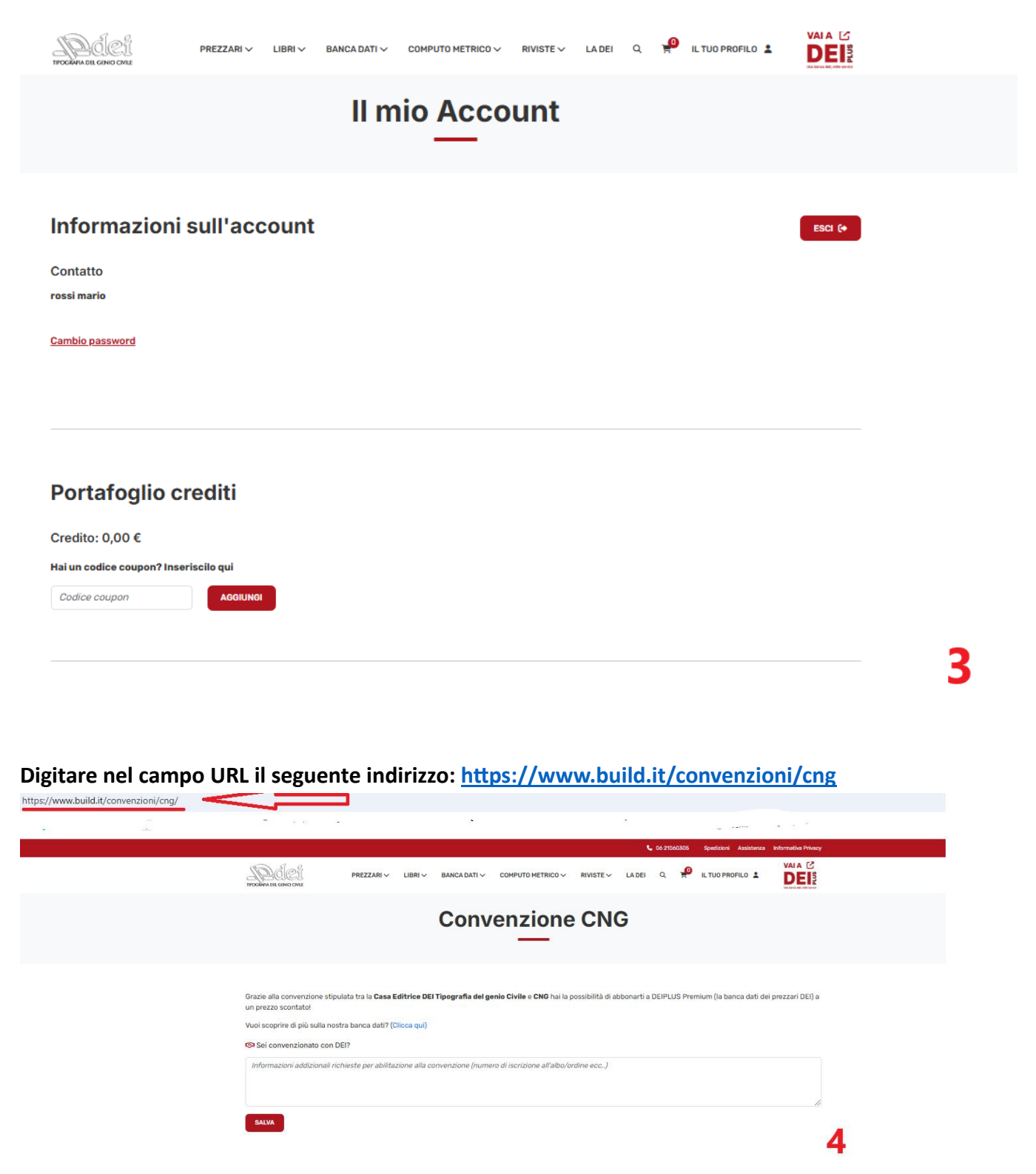

Raggiunto la pagina web come sopra indicato, procedere come da immagine successiva e cliccare sul pulsante "salva":

| NDJELCH PREZZARI ~ I                                                                                                    | LIBRI 🗸 🛛 BANCA DATI 🗸 COMPUTO METRICO 🗸 RIVISTE 🗸 I                                                                                                    |                                                             |   |
|----------------------------------------------------------------------------------------------------|----------------------------------------------------------------------------------------------------|-------------------------------------------------------------|---|
|                                                                                                    | Convenzione CNG                                                                                                    | ;                                                           |   |
| Grazie alla convenzione stipulata tra la <b>Casa Edit</b><br>prezzo scontato!<br>Co corvenzionato con DEI?<br>Saturi<br>Saturi<br>Saturi<br>Saturi<br>Saturi<br>Saturi<br>Saturi<br>Saturi<br>Saturi<br>Saturi | trice DEI Tipografia del genio Civile e CNG hai la possibilità di abba<br>ca qui)<br>irre dell'acquisto in convena<br>IM procedere come indicat<br>ZARI LIBRI BANCA DATI COMPUTO METRICO RIVISTE | snarti a DEIPLUS Premium (la banca dati dei prezzari DEI) a | s |
| La tua richiesta di acquisto in conv<br>Clicca qui per procedere con l'acqu                                                                                                    | enzione è stata inserita correttamente.<br>isto a prezzo scontato.                                                                                                    |                                                             |   |
| 1 Delet                                                                                                    |                                                                                                    | <b>6</b>                                                    |   |
|                                                                                                    | DEI Plus                                                                                                    |                                                             |   |
| DPREMIUM Servizi                                                                                                    | DEI Plus Premium<br>FORMATO:<br>ENTRY ADVANCED<br>390,00€ 290,00€ presso in convensione CN<br>Limite export 26000 voci per anno<br>Accesso per un utente                                         | o)<br>12 mesi (Annuale) ~                                   |   |

## Ogni volta che ci si autentica all'interno della propria area riservata, la piattaforma riconosce automaticamente l'adesione alla convenzione CNGeGL/DEI

| TPOGRATA DEL GENIO CALE                     |                |   |
|---------------------------------------------|----------------|---|
|                                             | Il mio Account |   |
| Informazioni                                | i sull'account |   |
| Contatto<br>rossi mario<br>dtaggi@geoweb.it |                |   |
| Cambio password                             | DEI: CNG       |   |
|                                             |                |   |
| Portafoglio c                               | crediti        |   |
| Credito: 0,00 €                             |                |   |
| Hai un codice coupon? Ins                   | seriscilo qui  |   |
| Codice coupon                               | AGGIUNGI       |   |
|                                             |                | 8 |